### TRIN 1

# **Tryk** *Installer* **for at downloade** og **installer** AdTranquility Spam Beskyttelsesapp på din enhed.

16.46 🖬 🖻 ወ

4

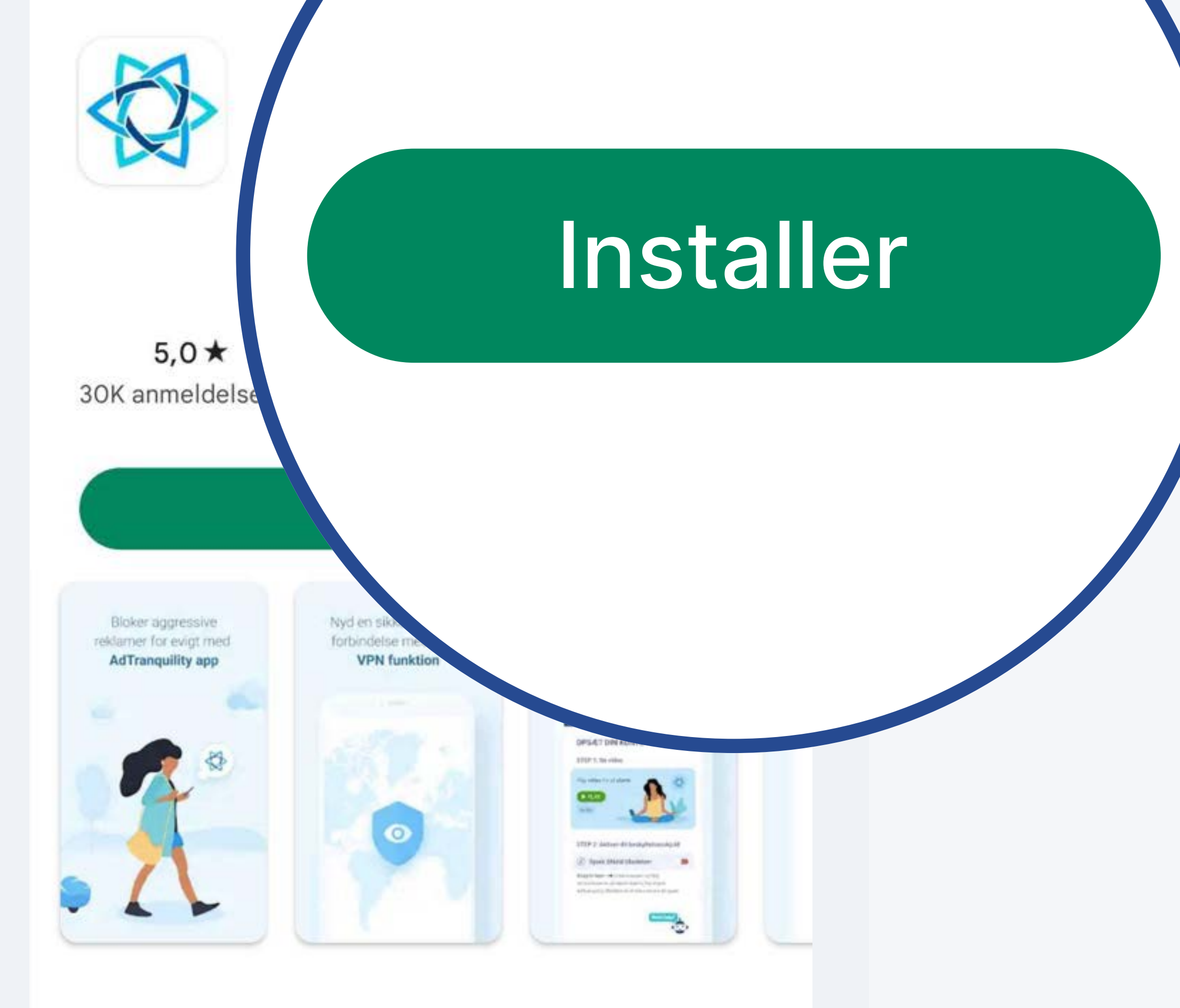

#### Om denne app

Fuld beskyttelse fra spam-meddelelser (popup beskeder)

Værktøjer VPN og proxy

Fra <u>Google Play Store</u>, **tryk** på *Installer* for at downloade AdTranquility Spambeskyttelse

#### Datasikkerhed

Produktivitet

 $\rightarrow$ 

 $\rightarrow$ 

For at du kan beskytte dine data, er det vigtigt at sætte sig ind i, hvordan udviklere indsamler og

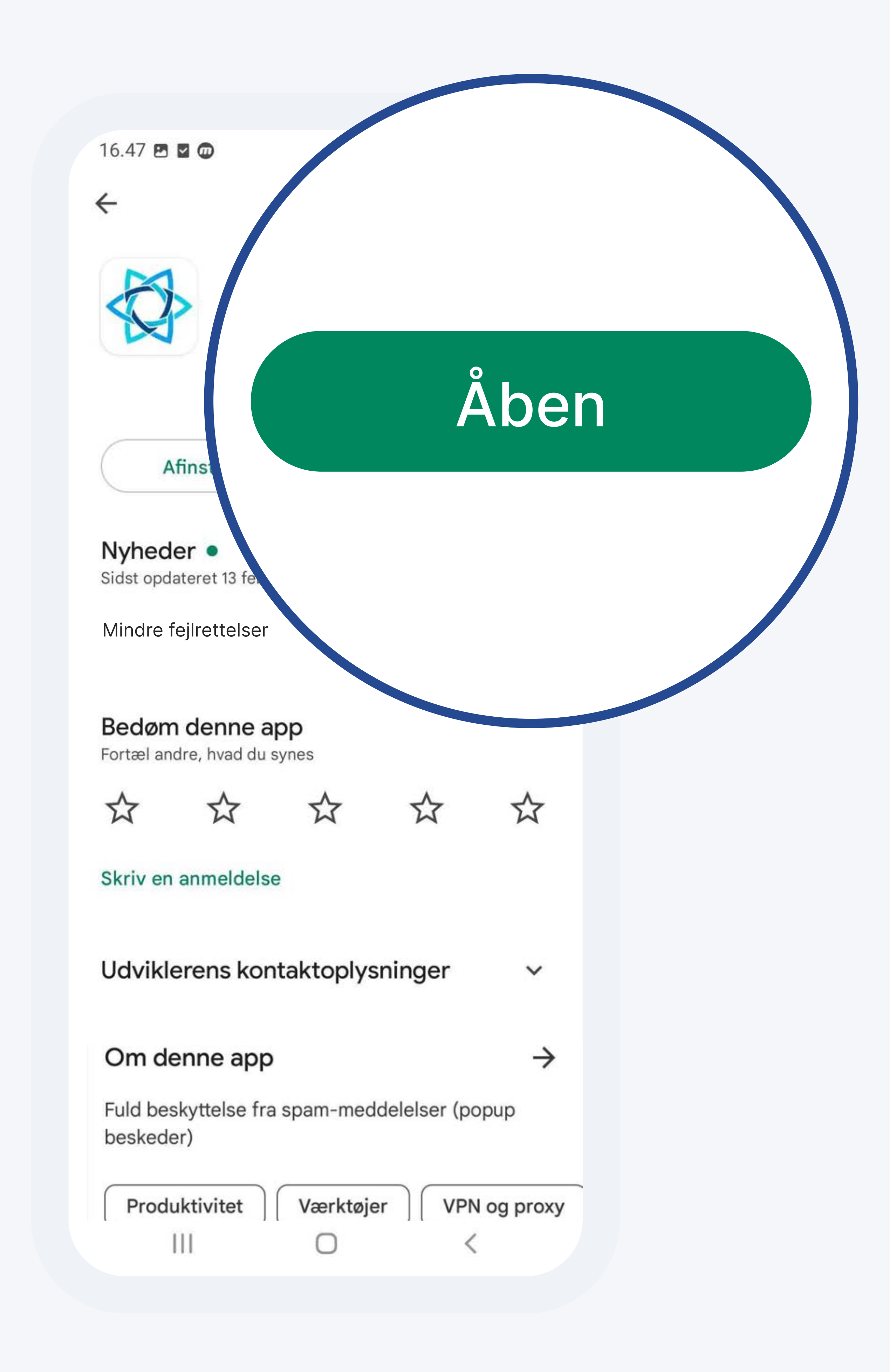

### Når indstalleret, **tryk** herefter på *Åben* **for at få adgang til** AdTranquility mobil app på din enhed

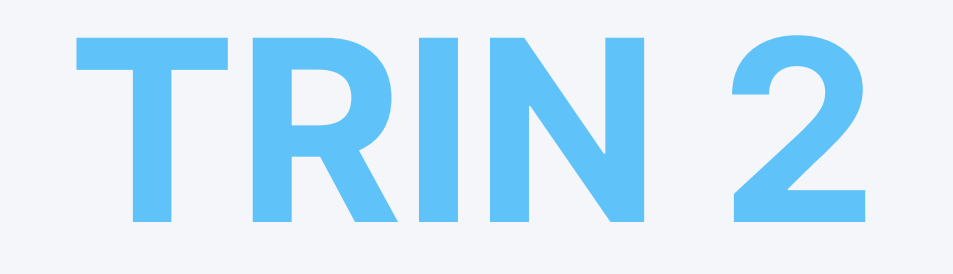

### Verificer din e-mail adresse

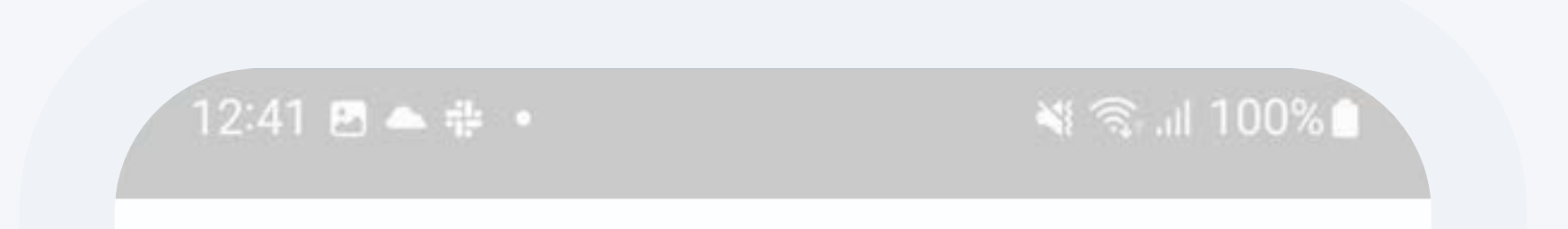

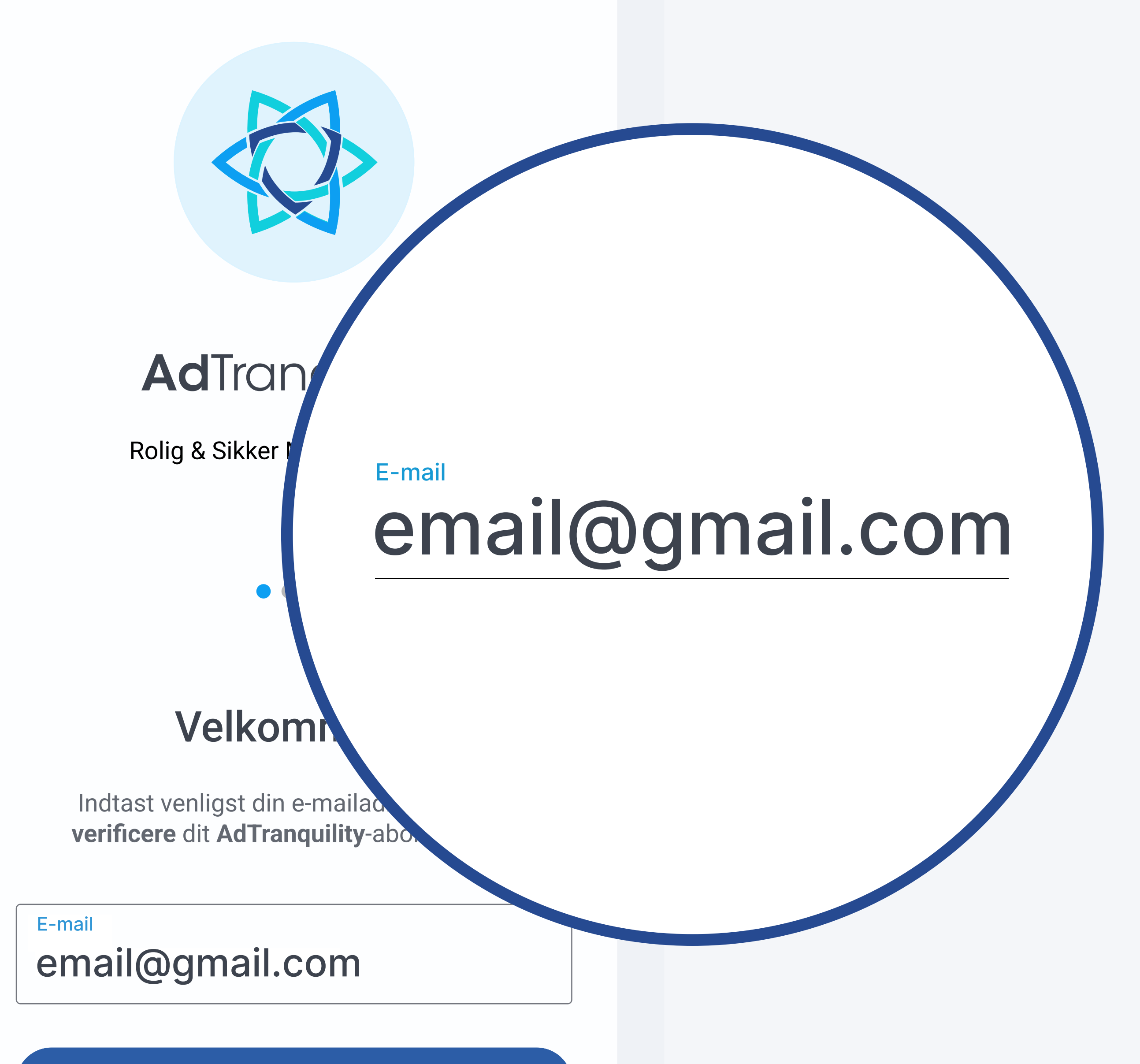

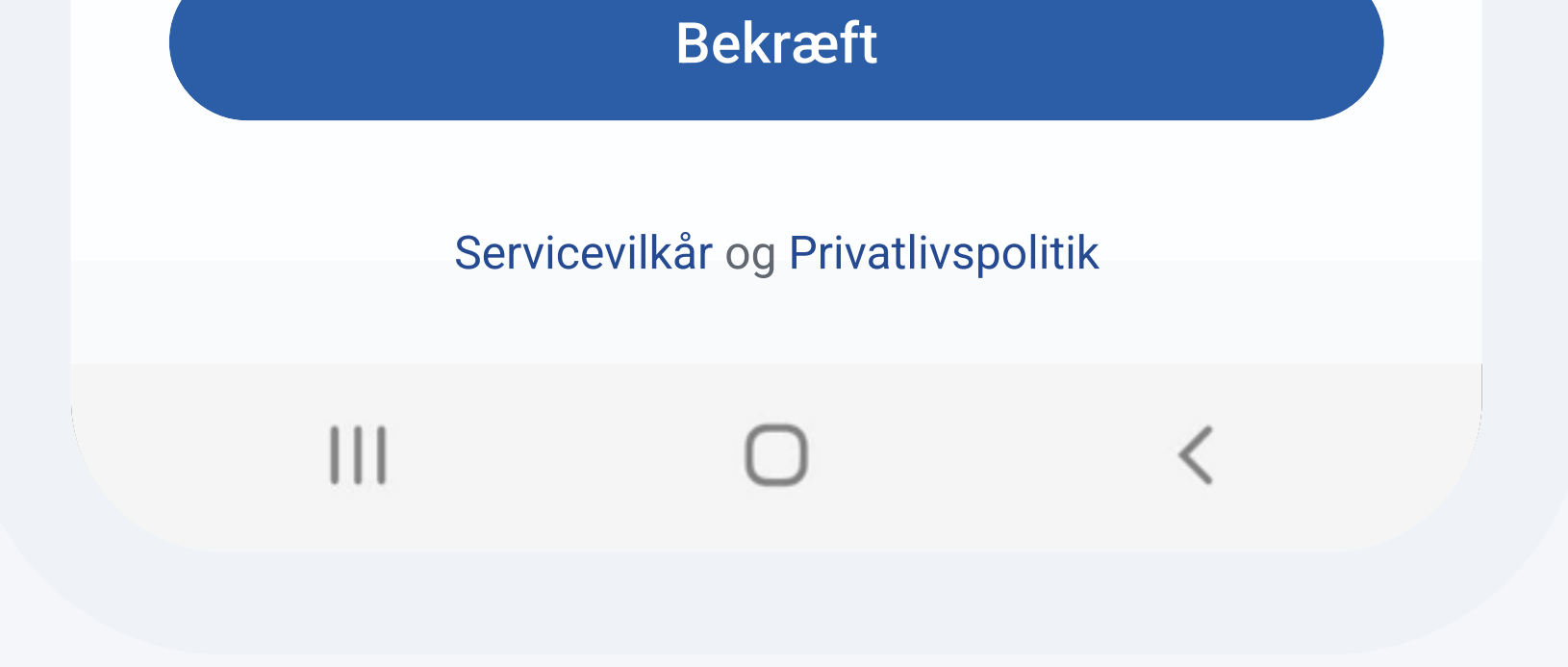

### Når appen er åben, **indtaste** den e-mail, der er knyttet til dit AdTranquility-abonnement og **tryk** på *Bekræft* knappen for at starte din beskyttelse

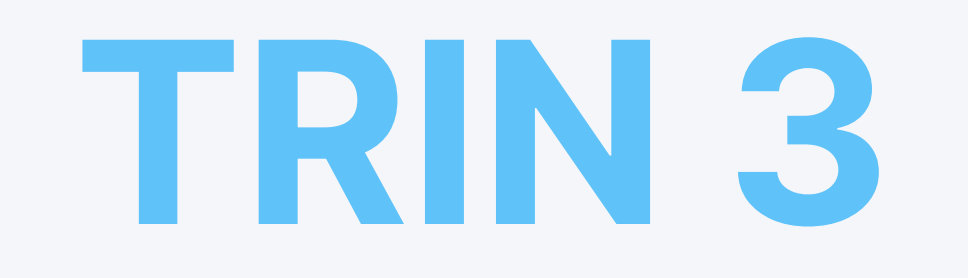

# 3.1 Aktiver din plan: Spam Shield

12:41 🖪 📥 🖶 🔹

الد 🕾 🕷

**OPSÆT DIN KONTO** 

TRIN 1 : Se video

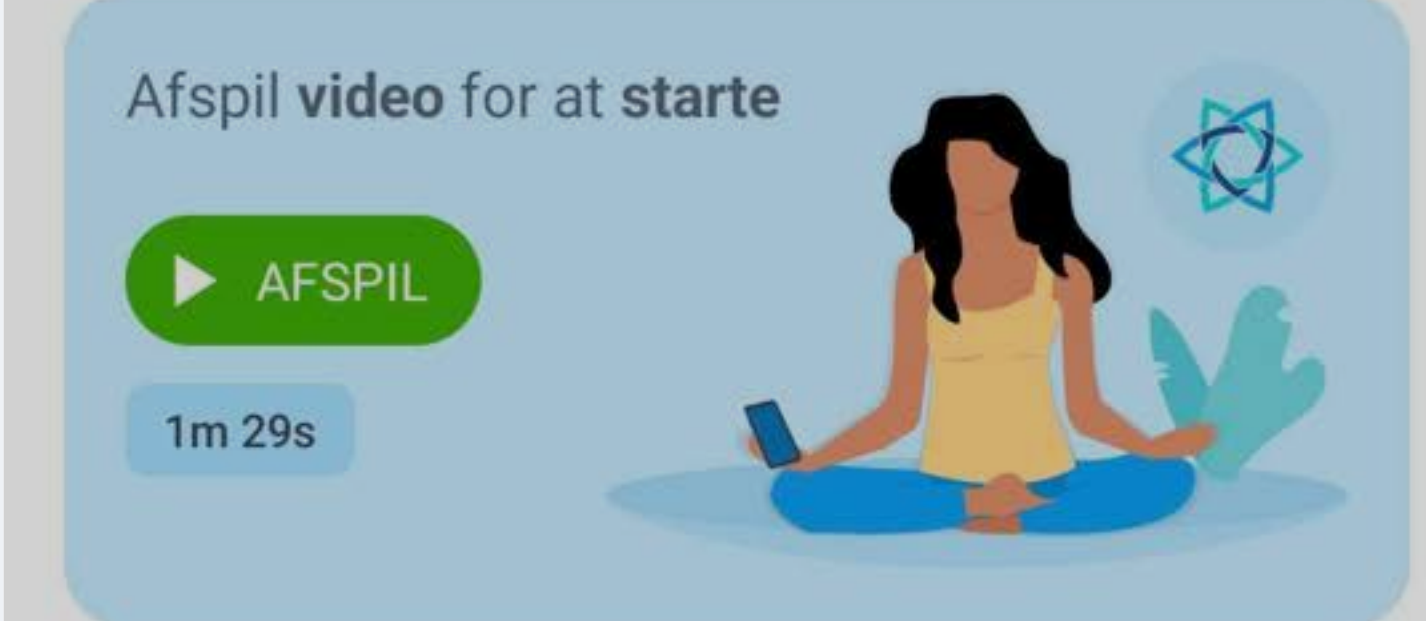

#### TRIN 2: Aktiver dit beskyttelsesskjold

Spam Shield tilladelser

Stryg til højre (→) og følg instruktionerne på næste skærm, for at give AdTranquility tilladelse til at administrere dine spam notifikationer

Vil du give AdTranquility tilladelse til at sende dig notifikationer?

Tillad ikke

Tryk på *Tillad* for at give AdTranquility tilladelse til at sende din notifikationer påkrævet i aktiveringsprocessen

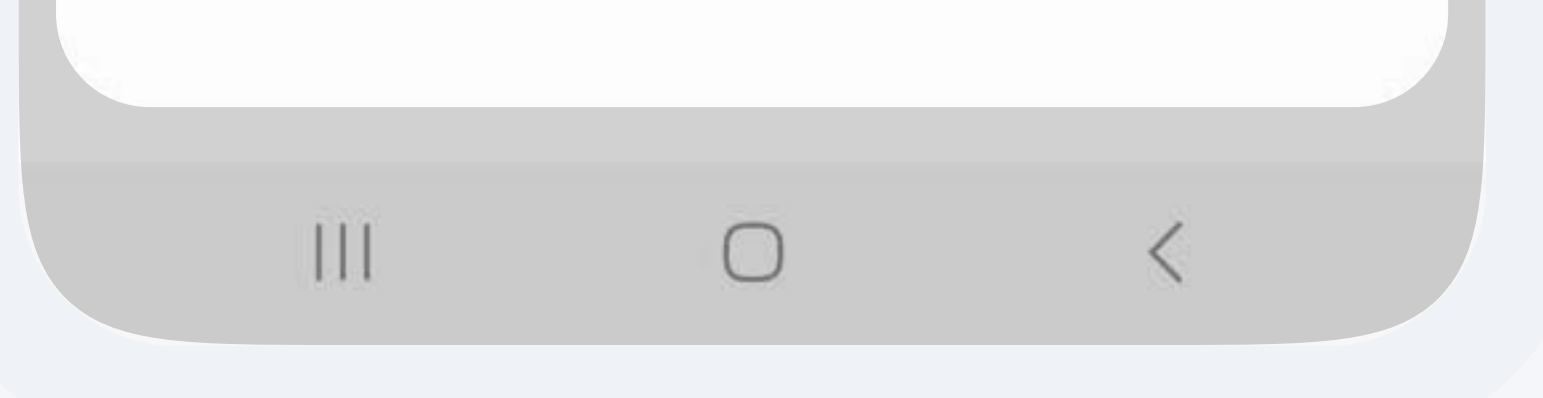

### På næste side, skal du stryg

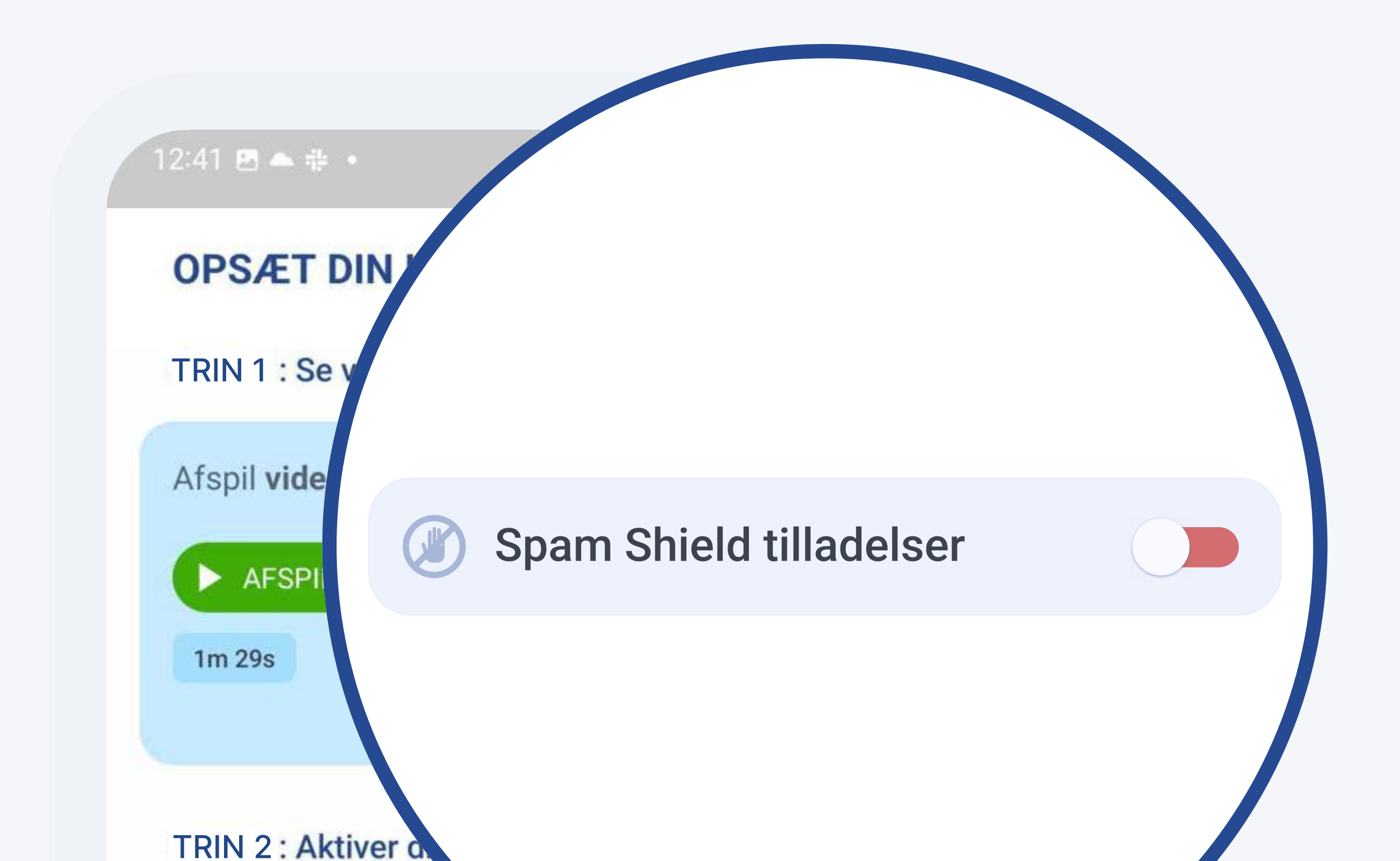

### knappen **Spam Shield tilladelser** til *højre* for at **starte aktiveringsprocessen**

Spam Shield tilladelst
Stryg til højre (→) og følg instruktionerne på næste skærm, for at give AdTranquility tilladelse til at administrere dine spam notifikationer

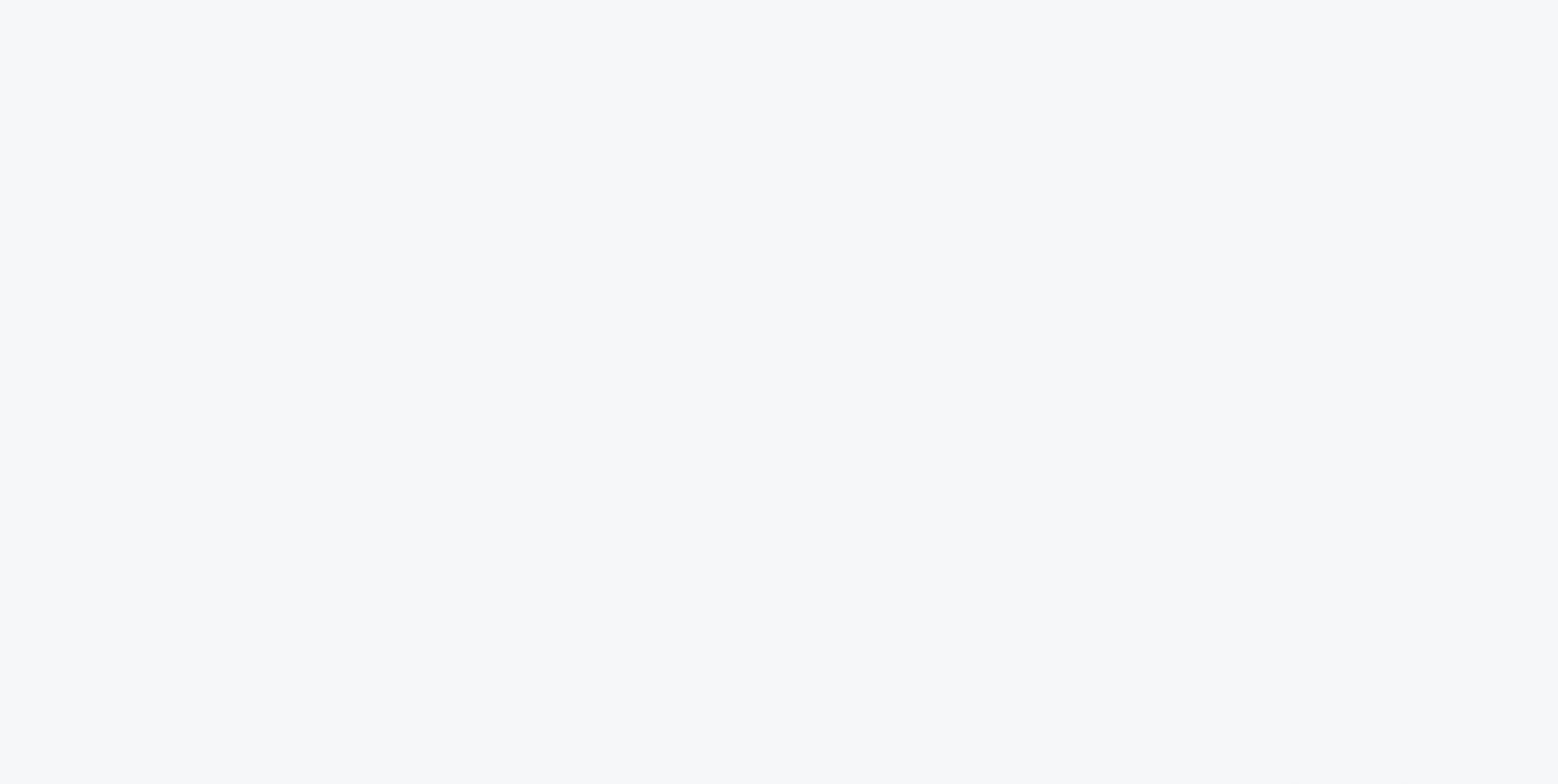

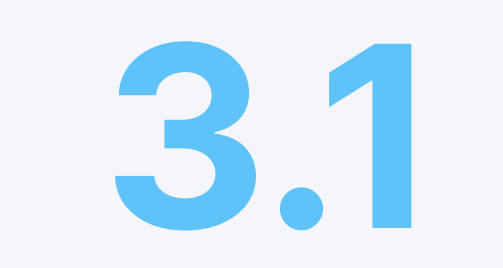

## Giv Meddelelsesadgang

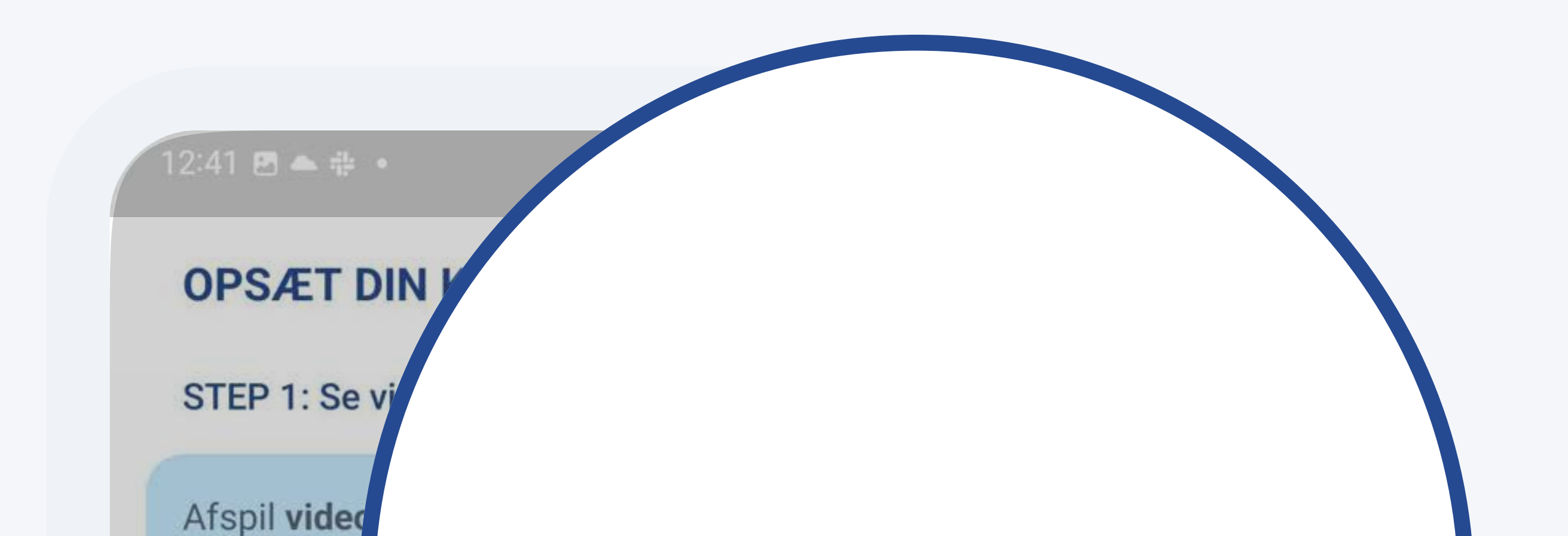

Se indstillinger

< Notif AdTranquilit ixby Routines Følg instruktionerne på skærmen for at aktivere påkrævede tilladelser for AdTranguility.

Se indstillinger

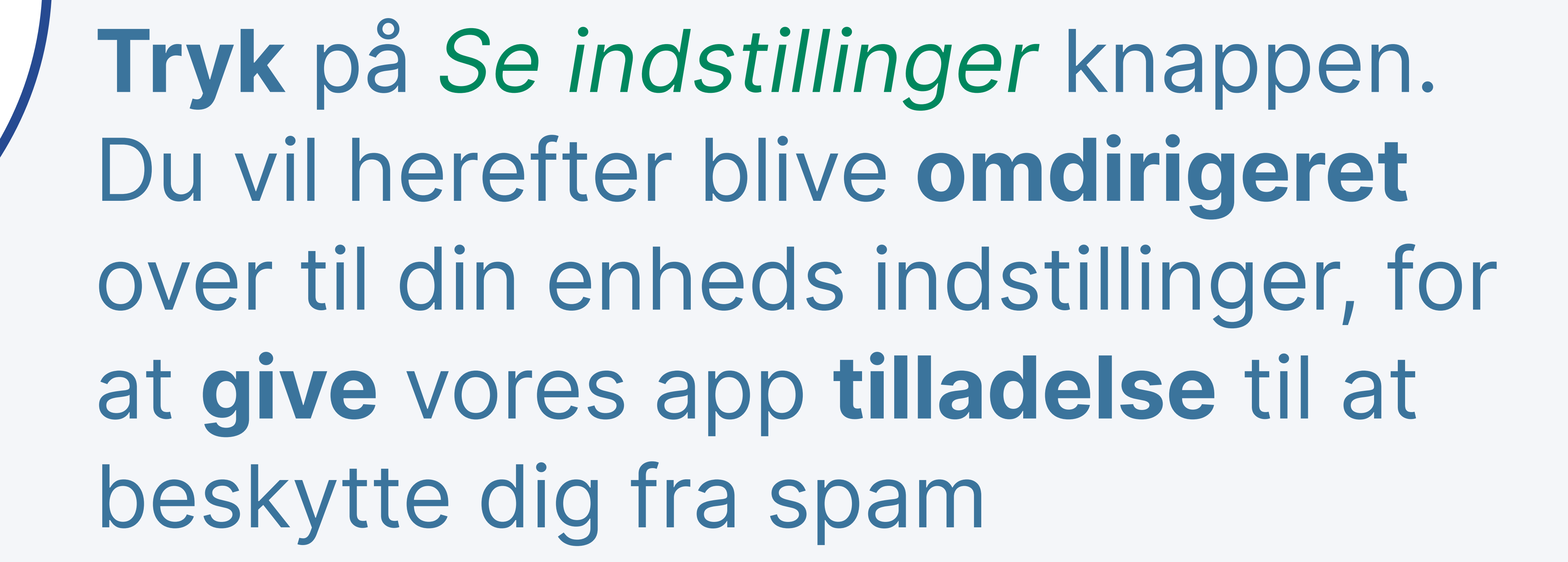

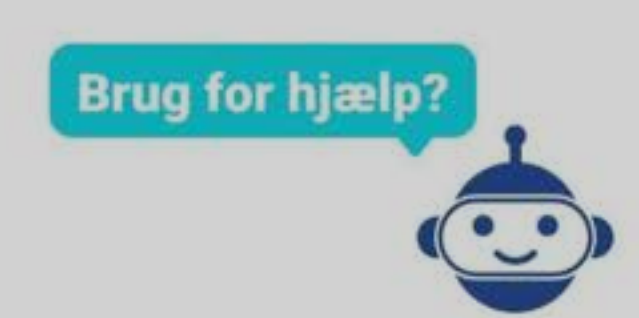

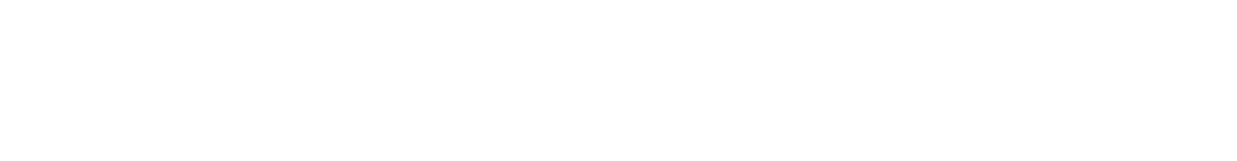

#### 16.48 🖪 🖬 🔘 💐 🕤 .ill 21% 🔳 Meddelelsesadgang AdTranquility Android Auto Λ Google Play-tjenester Digital balance Ikke tilladt

### Fra din enheds Indstillinger/ Notifikationstilladelse, stryg AdTranquility knappen til højre, for at aktivere beskyttelse og blokering af alle fremtidige pop/push spam notifikationer

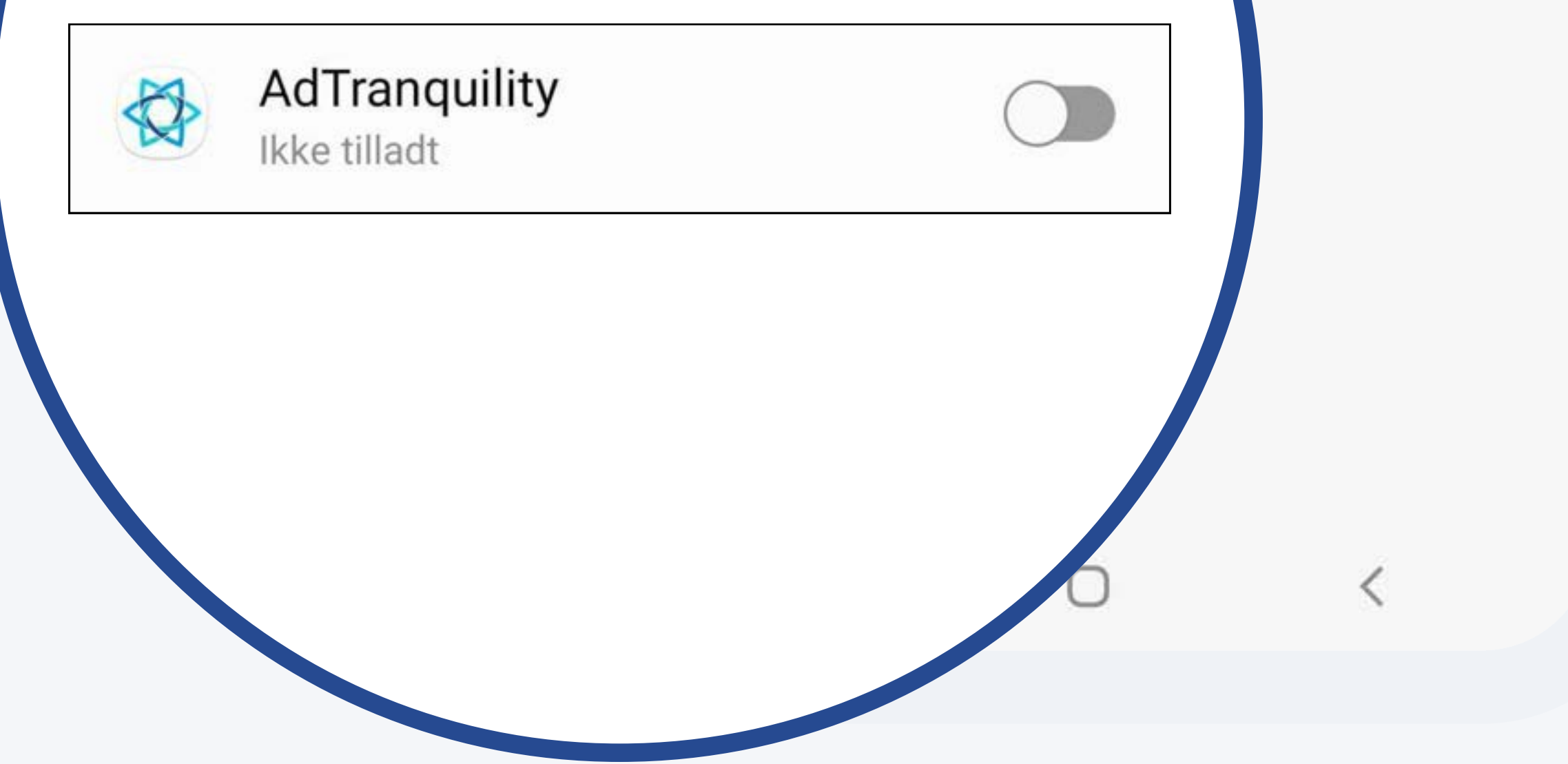

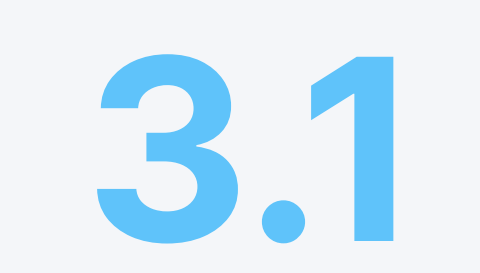

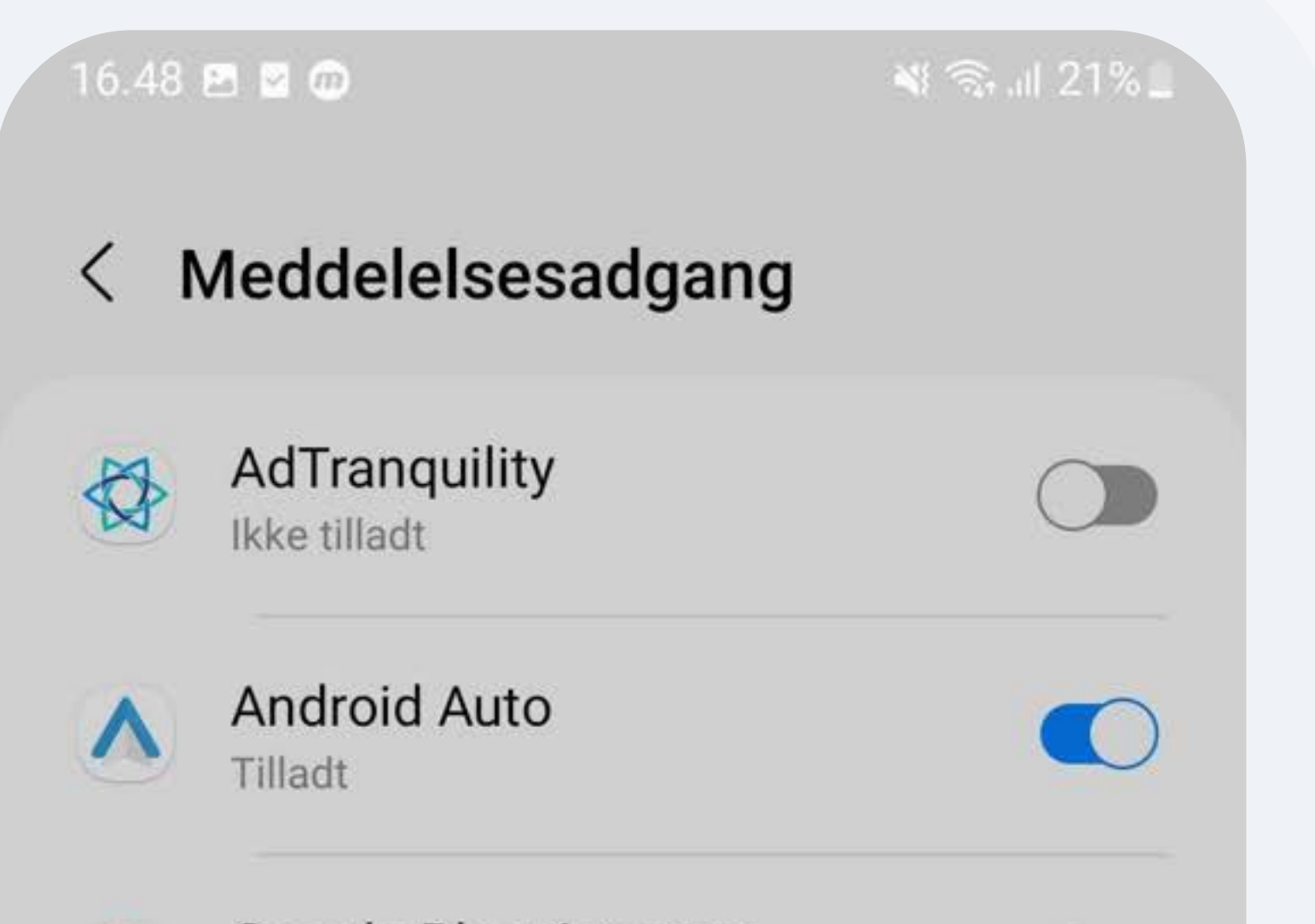

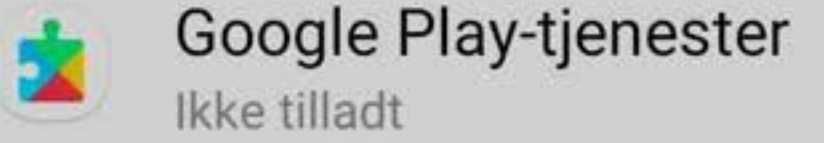

Digital balance Ikke tilladt

#### **Tillad AdTranquility**

AdTranquility vil kunne læse alle meddelelser, herunder personlige oplysninger som f.eks. kontaktnavne og tekst i beskeder, du modtager. Denne app vil også kunne udsætte eller afvise meddelelser eller foretage handlinger via knapperne i meddelelser, herunder besvarelse af telefonopkald.

Dette vil også give appen mulighed for at aktivere eller deaktivere Forstyr ikke og ændre relaterede indstillinger.

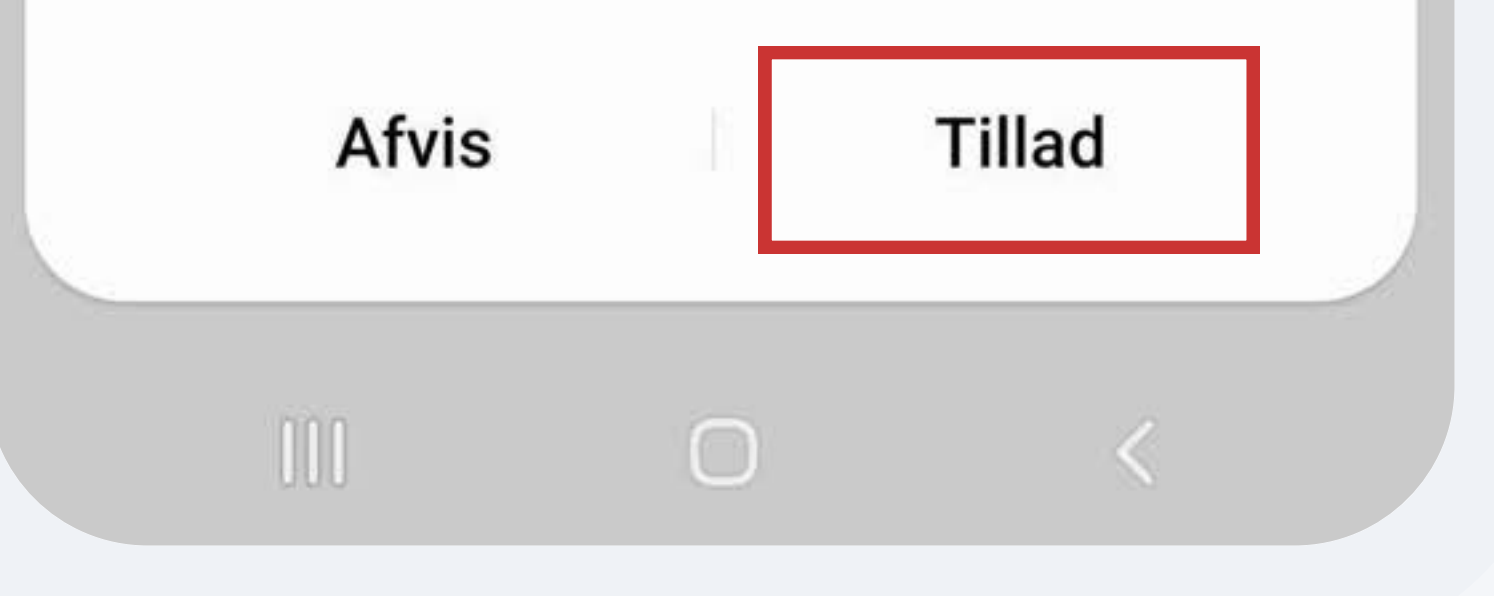

Tryk Tillad Notifikationsmeddelelser, for at give AdTranquility appen tilladelse, til at blokere alle fremtidige pop/push notifikationer og beskytte dig fra spam

| 16.48                                              | ☆ 🖻 🖬 •                               | 💐 🗟 III 21% 📕 |  |  |  |  |
|----------------------------------------------------|---------------------------------------|---------------|--|--|--|--|
| AdTranquility Klik her for at vende tilbage til vo |                                       |               |  |  |  |  |
|                                                    | AdTranquility<br>Tilladt              |               |  |  |  |  |
|                                                    | Android Auto<br>Tilladt               |               |  |  |  |  |
|                                                    | Google Play-tjenester<br>Ikke tilladt |               |  |  |  |  |
| 0                                                  | Digital balance                       |               |  |  |  |  |

### Tryk på notifikationen modtaget fra AdTranquility, for at blive omdirigeret over til appen og færdiggøre aktiveringsprocessen

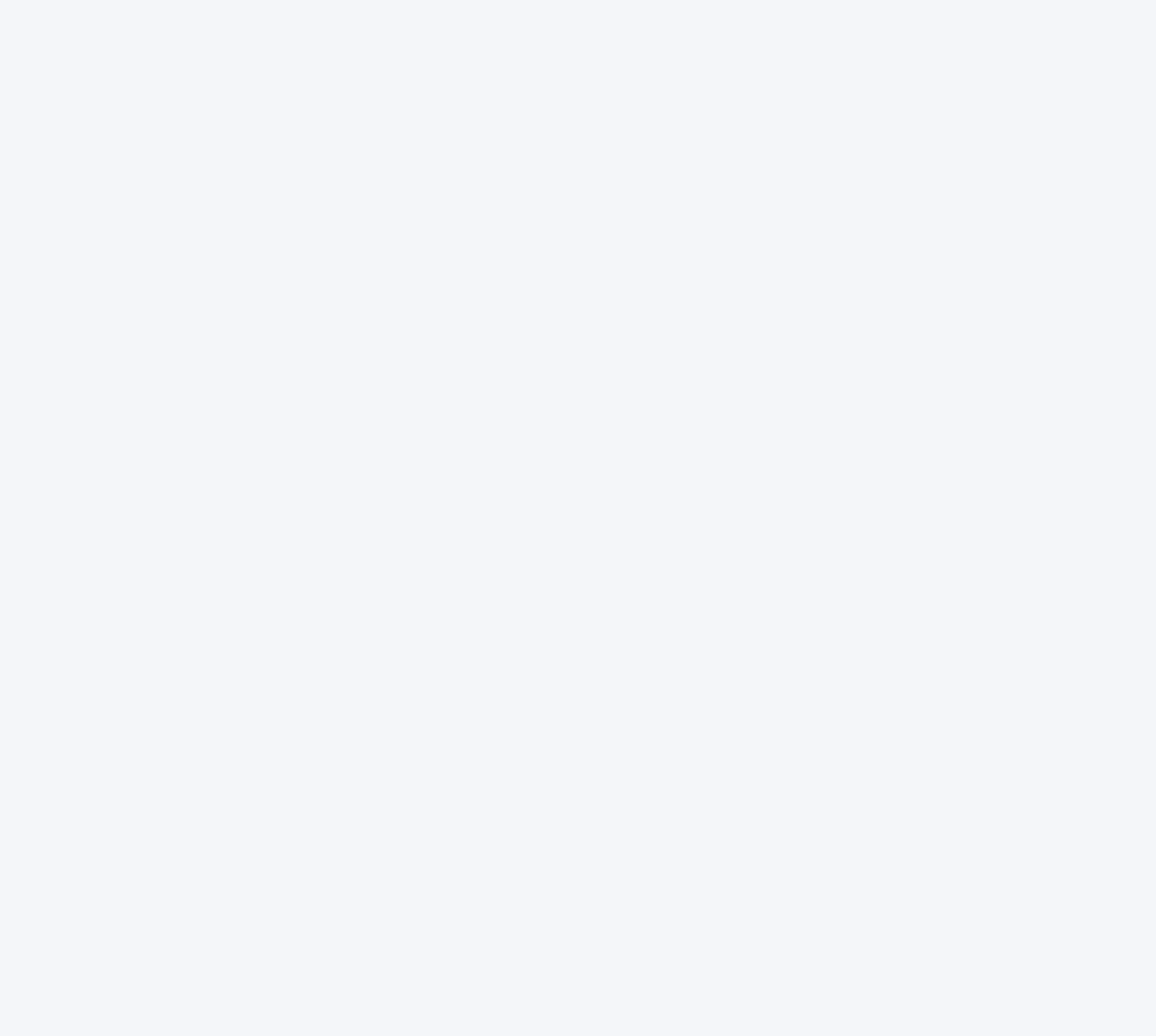

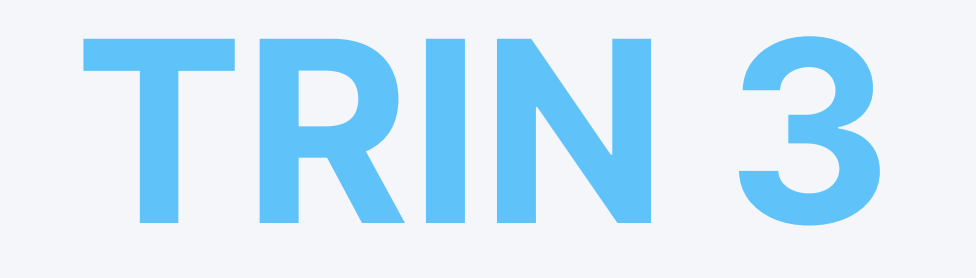

# 3.2 Aktiver din plan: Privacy Shield

12:41 🖻 📥 🏦 🔹

💐 🗊 .il 100% 🗋

\*

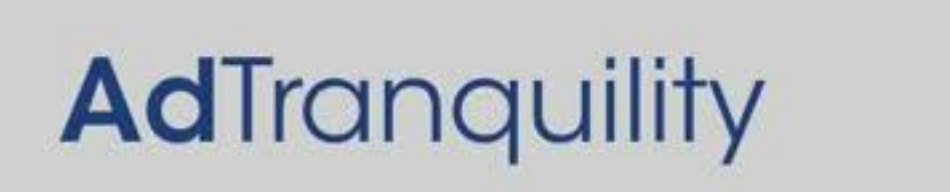

En blå 🚭 betyder at du er beskyttet

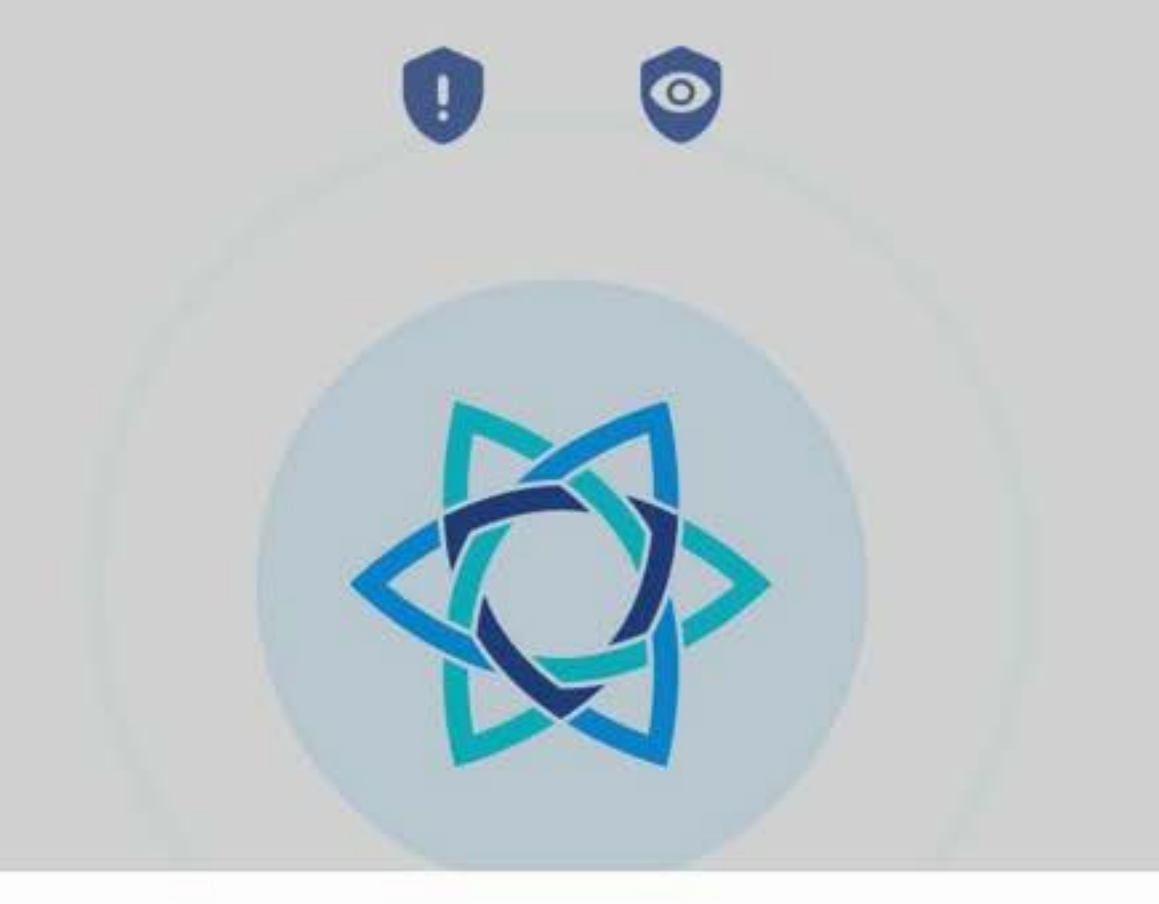

#### Forbindelsesanmodning

AdTranquility vil konfigurere en VPN-forbindelse, der giver appen mulighed for at registrere netværkstrafik. Du bør kun acceptere dette, hvis du har tillid til kilden.

Når du er nået til **Hovedsiden** i AdTranquility appen, **tryk** herefter *OK* for at **aktivere VPN** forbindelsen på din enhed

| VF | <ul> <li>Vises øver</li> <li>N-forbinde</li> </ul> | lsen er aktiv | ærm, nar<br><sup>r</sup> . | . 1 |
|----|----------------------------------------------------|---------------|----------------------------|-----|
|    | Annull                                             | er            | ок                         |     |
| -  |                                                    |               |                            |     |
|    |                                                    | 0             | <                          |     |

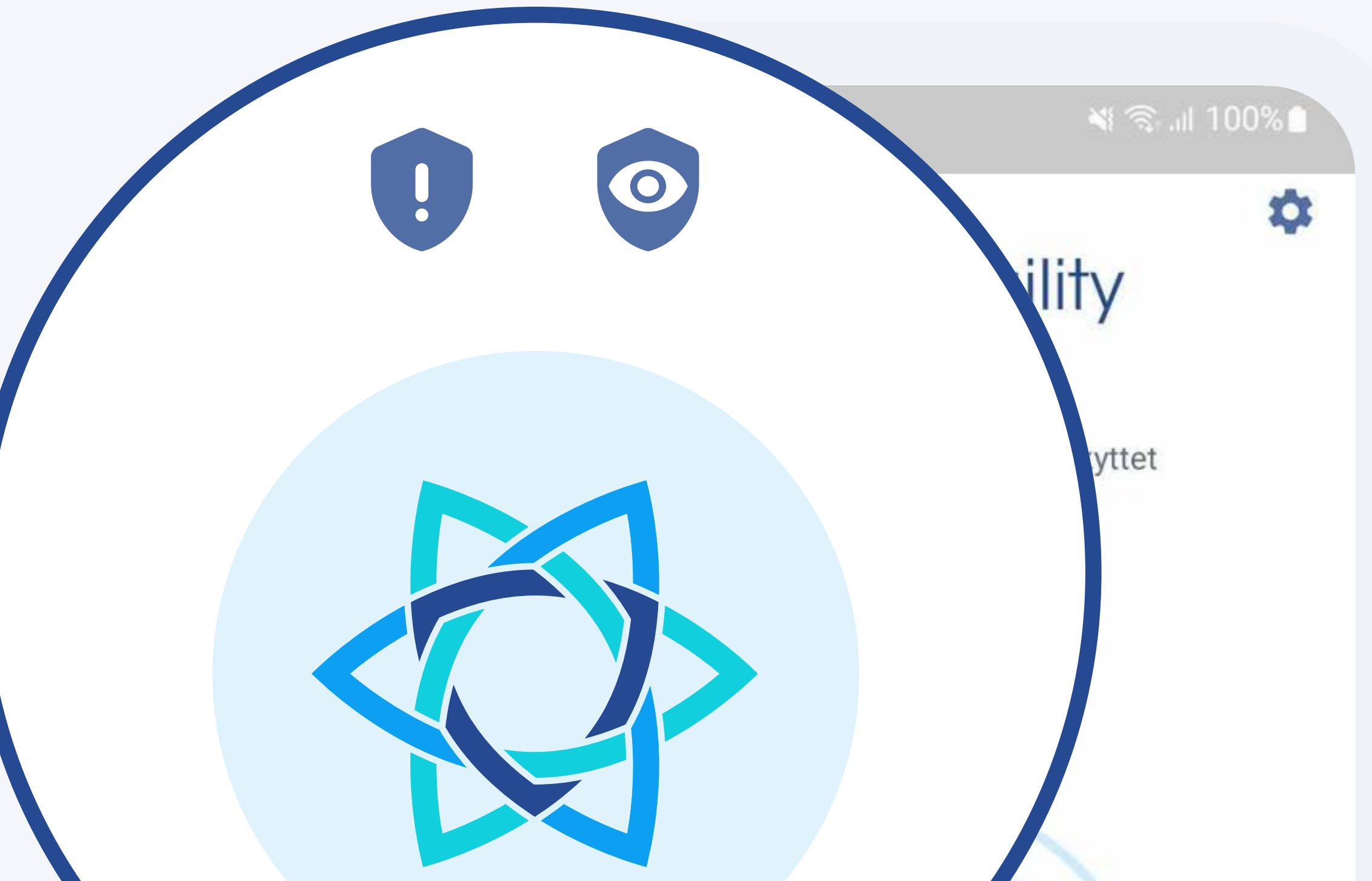

### En blå 🕸 betyder at du er **beskyttet**. Blå ikoner indikerer at Spam 🚺 og Privacy 💿 Shield funktioner er AKTIV

Se blok log >

III O <

### Kontakt vores Kundeservice med problemer eller udfordringer direkte fra AdTranquility appen

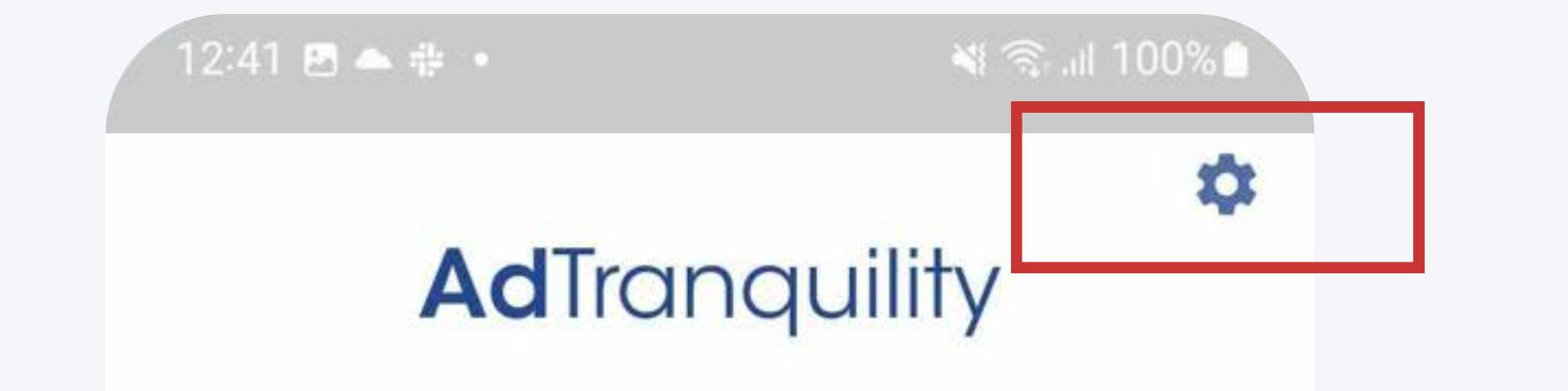

En blå 🚭 betyder at du er beskyttet

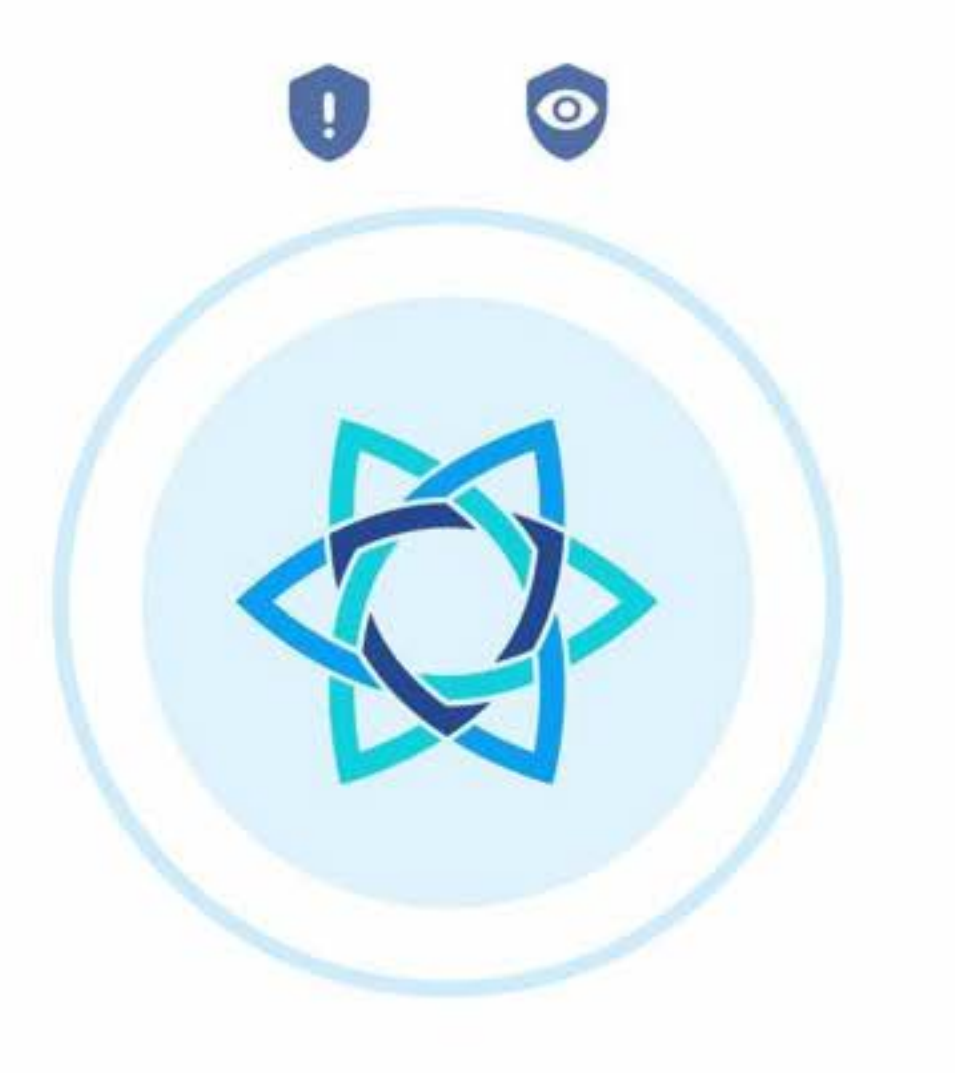

Se blok log >

0

# Tryk på ikonet med *tandhjulet* for at **åbne Indstillinger**

### Når du er under

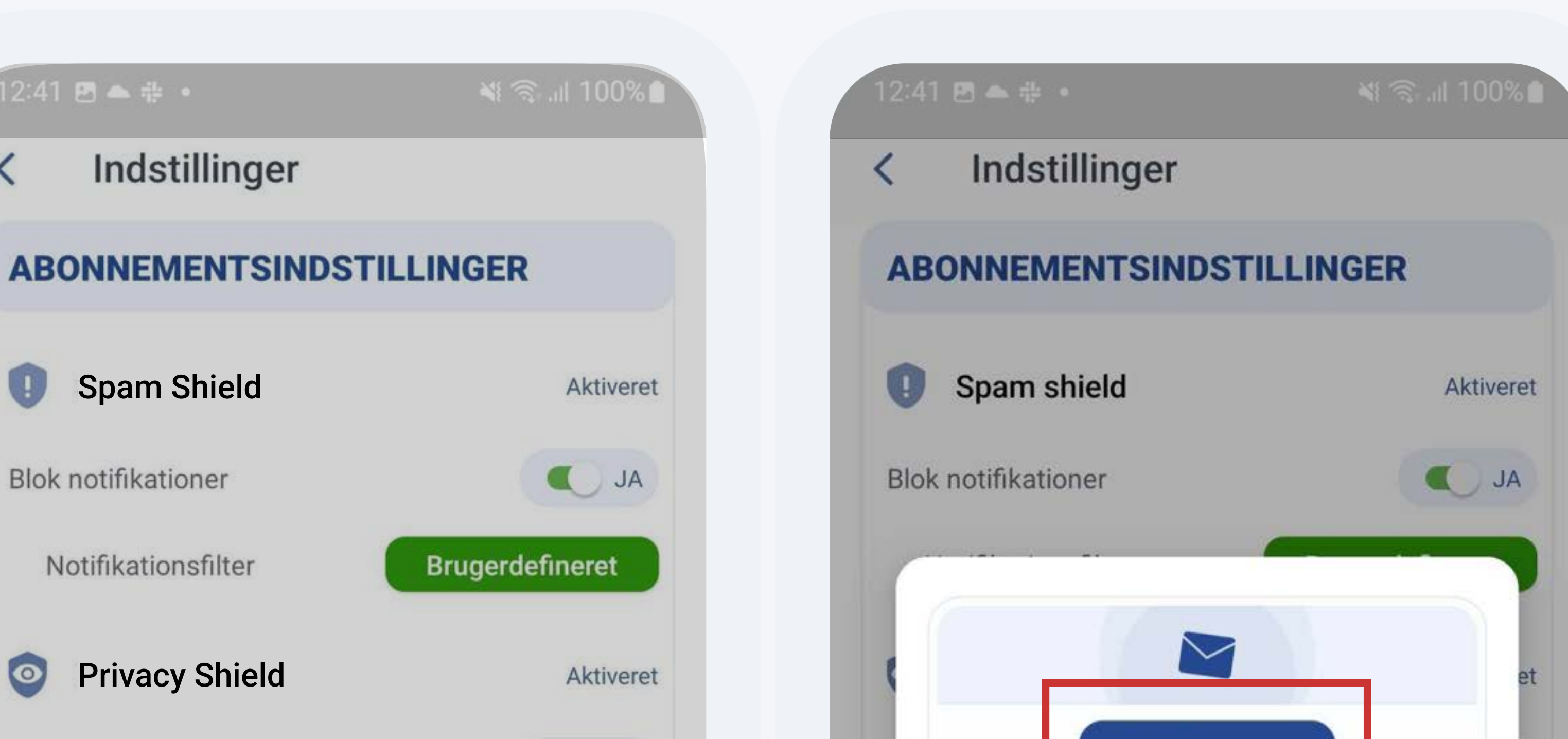

Indstillinger, tryk herefter på Kontakt Support knappen og *E-mail support* 

| Aktiver VPN                                     | JA                     | Email sup                                         | oport                  |
|-------------------------------------------------|------------------------|---------------------------------------------------|------------------------|
| Skift VPN lokation                              | Skift 🔮 US             |                                                   |                        |
| KONTOADMINISTRERIN                              | IG                     |                                                   |                        |
| Konto (e-mail)                                  | email@Imfze.com        | ChatB                                             | ot                     |
| Spam Shield plan<br>Fornyes den 15 feb. 2023    | Aktiver                | S<br>F                                            | AFBRYD                 |
| Privacy Shield plan<br>Fornyes den 15 feb. 2023 | Aktiver                | Privacy silicita plan<br>Fornyes den 15 feb. 2023 |                        |
| Skift betalingsmetode                           | Opdater<br>fakturering | Skift betalingsmetode                             | Opdater<br>fakturering |
| Kontakt support                                 | Support                | Kontakt support                                   | Support                |
|                                                 |                        |                                                   |                        |
| App version 1.7                                 | 7.1                    | App versio                                        | n 1.7.1                |
|                                                 | <                      |                                                   | <                      |
|                                                 |                        |                                                   |                        |